# **eREFERRAL QUICK REFERENCE:**

# How to Manage/Triage an Advice Request

# **Configuring My Details**

By adding yourself as a Receiving Provider you will be able to see your referrals in *My Assigned Referrals*.

- 1. Click on *My Details* below the *Common* folder in the top left hand column on your *Homepage*.
- 2. Scroll down to the *Receiving Provider Referrals* section. Click *Add*.

| Receiving Pro         | vider Referral | S |
|-----------------------|----------------|---|
| Receiving<br>Provider | (+) Add        | - |

3. Type your FULL name in the box (as per CPSA license) and click *Search*.

| Receiving Provider | Select a favourite search 🔽 |
|--------------------|-----------------------------|
| Name               | -                           |
| Search Enter a r   | ew favourite search 🕒       |
| Name               |                             |
| Dr 🚽               |                             |

- 4. Once the list displays, click on your name.
- 5. Scroll down to the *Receiving Provider Referrals* section and confirm that your full name has been added.
- 6. Scroll to the bottom of the page to the *Triage Referrals* section and confirm that the correct Triage Facility is listed.
- 7. Click the *Update Preferences* button to validate your updates. Click the *Home* icon in the top right corner to return to your homepage.

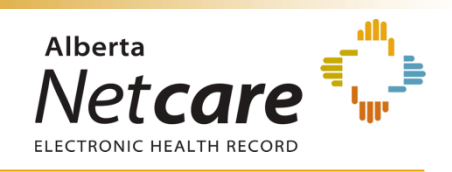

### **Triage Management**

Use the following steps to triage advice requests submitted to your facility.

1. Select *Triage Referrals* from the *eReferral* menu on the *Menu Bar*.

| <ul> <li>COMMON</li> <li>FAVOURITES</li> </ul> | Search for a Patient<br>Patient Search |
|------------------------------------------------|----------------------------------------|
| SEARCHES                                       | Identifier                             |
| ▼ EREFERRAL<br>My Referrals                    | Identifier PHN / ULI<br>Type           |
| Triage Referrals<br>My Assigned Referrals      | Last Name                              |
| Health Services<br>Catalogue                   | First Name                             |
| • EREFERRAL REPORTS                            | Middle<br>Name/Initial                 |

2. The *Triage Referrals* dashboard will open. Click on *Triage* and the *Triage Worklist* will open in a new window.

| Triage Referrals                   |       |          |        |
|------------------------------------|-------|----------|--------|
| Referrals                          | Total | Consults | Advice |
| Drafts                             | 0     | 0        | 0      |
| Undelivered                        | 0     | 0        | 0      |
| Action Required                    | 10    | 5        | 5      |
| Triage                             | 105   | 29       | 76     |
| Waiting for Response               | 64    | 3        | 61     |
| Waiting for Appointment/Waitlisted | 1     | 1        | 570    |
| Deferred                           | 10    | 10       | -      |
| Scheduled                          | 7     | 7        | 378    |
| Completed/Cancelled/Declined       | 107   | 7        | 100    |

#### 3. Select *Advice* in the *Request Type* section.

| Iriage                  |                             |                              |                             |                              |
|-------------------------|-----------------------------|------------------------------|-----------------------------|------------------------------|
| Received Date           | to 🗐                        |                              |                             |                              |
| PHN/ULI                 |                             |                              |                             |                              |
| Referral Reason         |                             | Q                            |                             |                              |
| Status                  | Reassigned                  | Uwaiting for Clerical Triage | Clerical Triage in Progress | Uvaiting for Clinical Triage |
|                         | Clinical Triage in Progress | Information Provided         | Appointment Missed          | Priority                     |
| Request Type            | Consult                     | 🛛 Advice                     |                             |                              |
| Referrals for<br>Review | All O Yes                   |                              |                             |                              |
| Search                  | ter a new favourite s       | earch                        |                             |                              |

Click *Search* to filter the list and then click on an advice request to view it.

**Note:** Selections can be saved as a favorite search. Type the status or request type in the **Enter a new favorite search** field. Click the button to save the favorite search.

4. Review the entire request (in the conversation entry box) and any attachments that have been included. You may also reference back to the patient's Netcare record by clicking on the selections on the *context menu*. To return to the advice request select the *View Referral* option.

story Medications 🐉 Create Referrals 🔯 View Referral

Once your review is complete, you can respond with advice or request additional information from the referring provider.

# **Responding to an Advice Request**

1. If the advice request is appropriate and you choose to respond, click *Edit* from the top task bar.

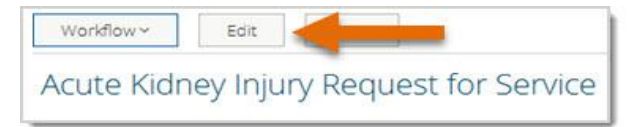

- 2. Scroll to the *Advice Request Conversation* section.
- 3. Click *Add Conversation Entry* below the last entry to open up a *Conversation Entry* box for yourself.

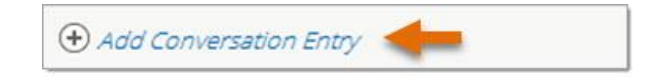

 In the Conversation Entry section click Add. Your name as the receiving provider will populate automatically as per your My Details configuration. See Configuring My Details on page 1, steps 1-7 of this document.

| Conversation E            | Entry At least one Conversation Entry is required |  |
|---------------------------|---------------------------------------------------|--|
| Respondent's<br>name *    | • Add                                             |  |
| Question or<br>Response * |                                                   |  |
| Include<br>Attachments?   | O Yes 🖲 No 🖪                                      |  |

5. Type your response to the advice request in the Conversation Entry text box including any attachments, such as a clinical pathway.

|                           | ing in touct one concercation and g to require a |  |
|---------------------------|--------------------------------------------------|--|
| Respondent's<br>name *    | (•) Add                                          |  |
| Question or<br>Response * |                                                  |  |
| Include<br>Attachments?   | O Yes ● No ⊠                                     |  |

 Once your response is complete, scroll to the bottom of page, click *Save* then select *No* to submit to specialty for review. Click *Edit*.

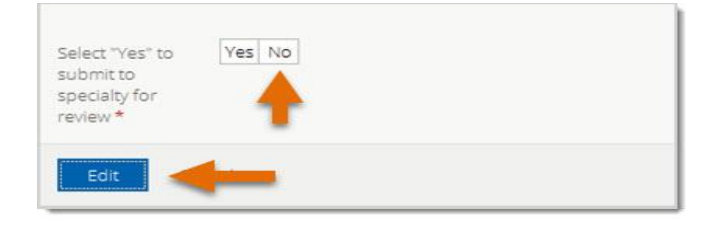

 Return to the top task bar and click *Workflow* and then *Complete*. Click *Add* to search for yourself by typing your name to set yourself as the *Service Provider*. Next choose the *Complete Reason* from the list provided and click *Complete*.

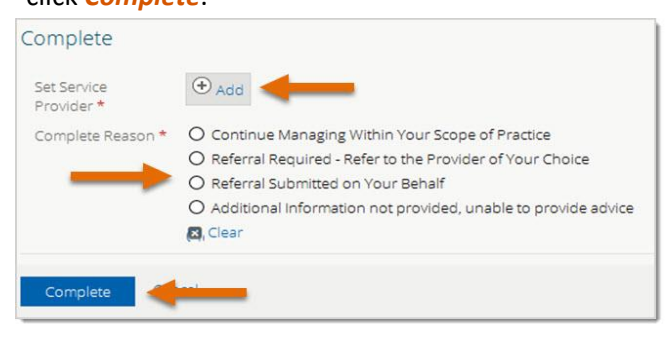

Responding to an Advice Request is now complete and the advice request will appear as *Completed* on the Referring Provider's worklist and on the Receiving Provider's *My Assigned Referrals* dashboard.

### **Requesting Additional Information**

 If you are not able to provide a response and require more information to complete the advice request, follow steps 1-6 on page 2 of this document *Responding to an Advice Request*. Then return to the *Workflow* taskbar and select *Request Additional Information*.

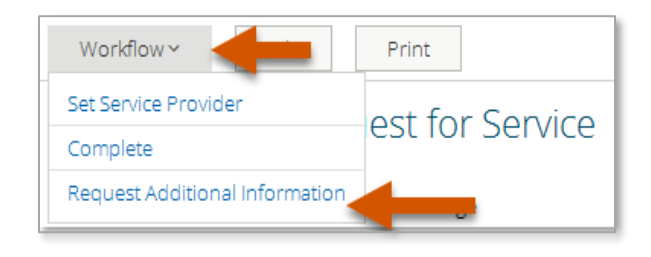

 Click Add and type in your name to set yourself as the Service Provider. Select the Reason for requesting additional information and click Request Additional Information. Now the Advice Request will appear on the Referring Provider's Action Required worklist and the receiving provider's Waiting for a Response worklist.

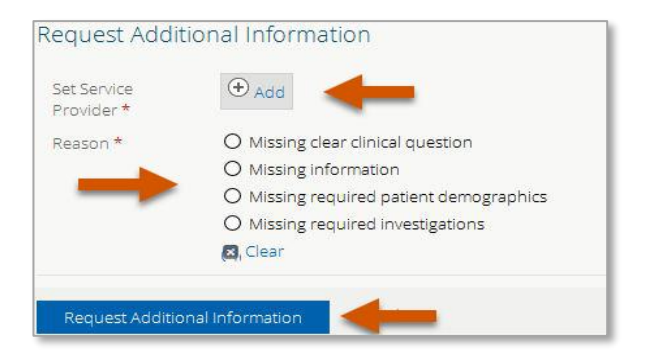

### Responding to an Action Required Request from the Referring Provider

 If a Referring Provider requests additional information or clarification from you the request will appear on your Action Required worklist. Click on Action Required and select the applicable advice request.

| My Assigned Referrals              |       |          |        |
|------------------------------------|-------|----------|--------|
| Referrals                          | Total | Consults | Advice |
| Action Required                    | 0     | 0        | 0      |
| Open Advice Requests               | 0     | -        | 0      |
| Waiting for Appointment/Waitlisted | 0     | 0        | 0      |
| Scheduled                          | 0     | 0        | -      |
| Completed/Cancelled/Declined       | 0     | 0        | 0      |
| Triage                             | 0     | 0        | 0      |
| Waiting for Response               | 0     | 0        | 0      |
| Deferred                           | 0     | 0        | -      |

 Click Mark as Reviewed on the top task bar, enter a comment as applicable and select Mark as Reviewed.

| <br> |  |
|------|--|
|      |  |

- 2. Click the *Edit* on the top taskbar. Review the additional question or response in the *Advice Request Conversation* section.
- Click Add Conversation Entry below the last conversation entry and follow steps 1-7 on page 2 of this document Responding to an Advice Request to provide your response.